## Allowing Anonymous Access to your SharePoint Site

- Go to your SharePoint site and log in. Remember to use k12sd1\ before your user name.
- 2. Go to Site Actions and then Site Permissions

## **Site Permissions**

1. Click on Anonymous Access

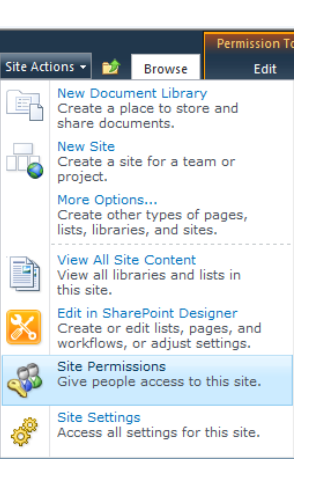

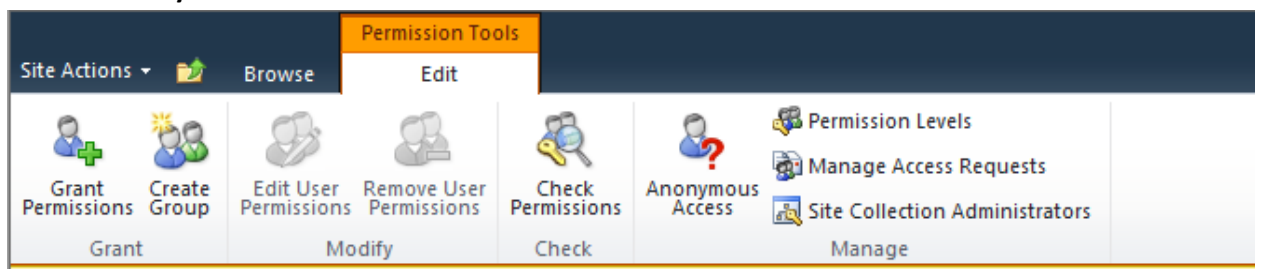

2. Change the option to Entire Web Site and click ok.